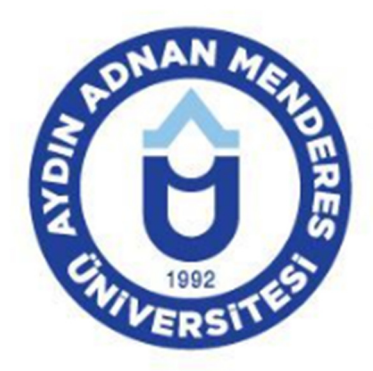

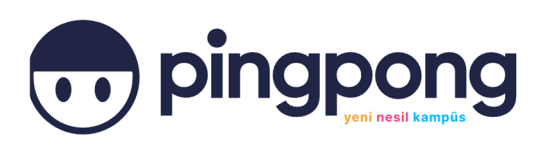

# Pingpong: Üniversite Rehberi Kurulumu ve Yoklama İşlemleri Kılavuzu (Öğrenci)

iPhone'unuzda App Store, Android yazılımı bulunan mobil cihazlarınızda Play Store uygulamasına giriniz.

| Q Uygulamalar ve o ♀ |                       |                  |                      |  |  |  |
|----------------------|-----------------------|------------------|----------------------|--|--|--|
| Oyunları keşfet      |                       |                  |                      |  |  |  |
| Aksiyon              | ₽                     | Simülasyon       | 53                   |  |  |  |
| Bulmaca              | र्टद                  | Macera           | Ø                    |  |  |  |
| Yarış                | <b>I</b> eee          | Rol yapma        | **                   |  |  |  |
| Strateji             | °5                    | Spor             | $\mathcal{P}_{o}$    |  |  |  |
| Kart                 | 10                    | Masa<br>oyunları | 臣                    |  |  |  |
| Eğitici              | ର୍ଭ                   | Kelime           | ₽                    |  |  |  |
| 🙉<br>Oyunlar Uygu    | <b>88</b><br>ulamalar | Q<br>Ara         | <b>T</b><br>Kitaplar |  |  |  |
| =                    |                       | > <              |                      |  |  |  |

## 2. Aşama

Ara kısmına "Pingpong: Üniversite Rehberi" yazın. Sonrasında "Yükle" butonuna basarak uygulamayı mobil cihazınıza indirme işlemini başlatınız.

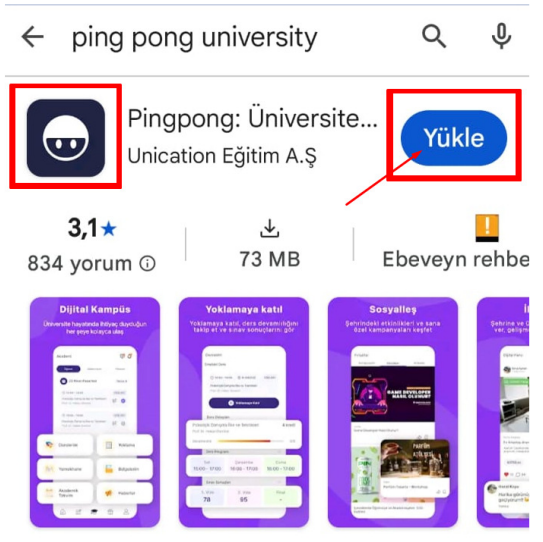

Dersler, etkinlikler ve daha fazlası için kampüsün dijital rehberi!

Mobil cihazınıza yüklenen uygulama aşağıda yer alan ikon şeklinde gözükecektir.

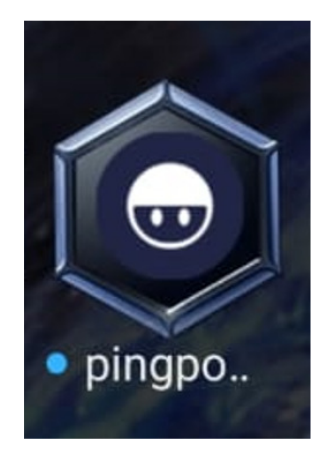

# 4. Aşama

Uygulamaya giriş yapmak için ilgili ikona tıklayınız. Aşağıda yer alan görüntü karşınıza çıkacaktır. Kayıt ol butonuna basarak üyelik işlemlerini başlatınız.

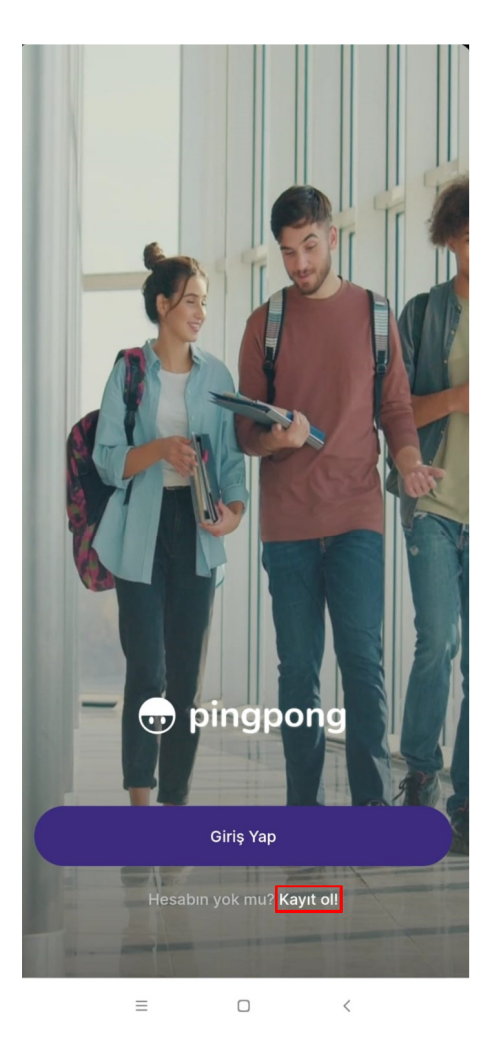

Üniversite kısmından "Aydın Adnan Menderes Üniversitesi" seçiniz. Sonrasında mobil uygulamanın indirildiği mobil cihazın telefon numarası giriniz. "Kullanıcı Sözleşmesi" ve "Aydınlatma Metni" seçenekleri "okudum ve kabul ediyorum" şeklinde seçilmelidir.

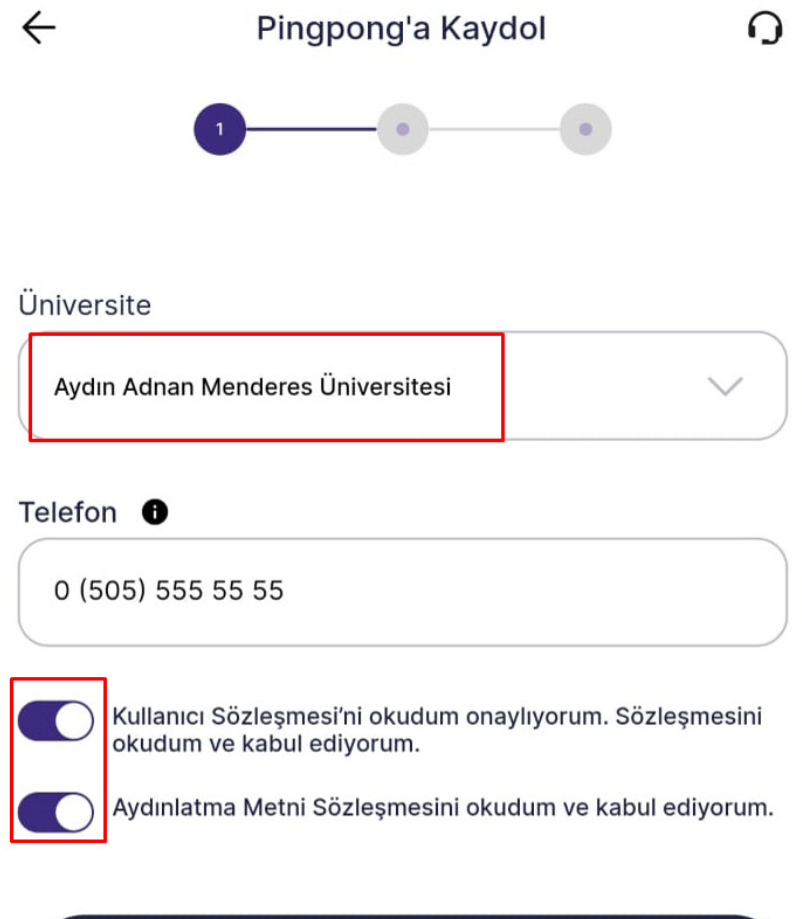

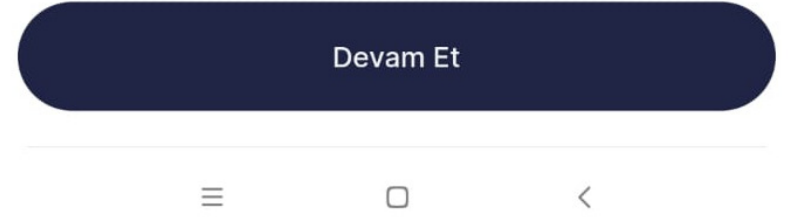

Üniversite Doğrulama ekranından Öğrenci Bilgi Sistemi (OBiS) giriş ekranına yönlendirileceksiniz. Kullanıcı adı kısmına öğrenci numaranızı (**sonunda @stu.adu.edu.tr olmadan**), şifre kısmına da ADÜ e-posta şifrenizi giriniz. Açık rıza seçeneklerinden birisini seçerek "Giriş" butonuna basınız. (*Açık rıza vermeden uygulama kullanılamayacaktır!*)

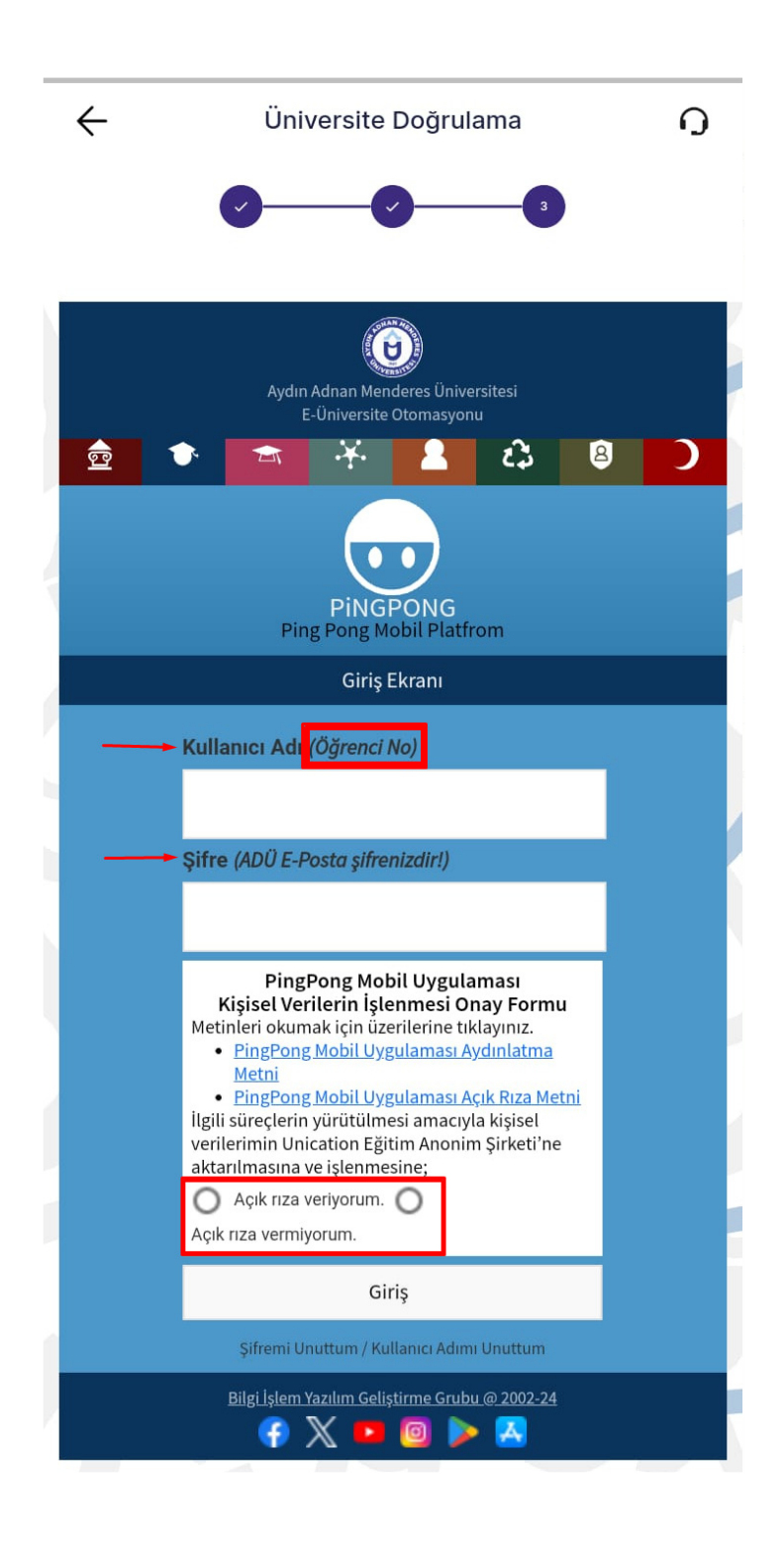

Mobil cihazınızın telefon numarası doğru girilmelidir. 6 haneli doğrulama kodu sisteme girilen cep telefonu numarasına gönderilecektir. 3 dakika içinde doğrulama kodunun girilerek "Doğrula" butonuna basılmalıdır.

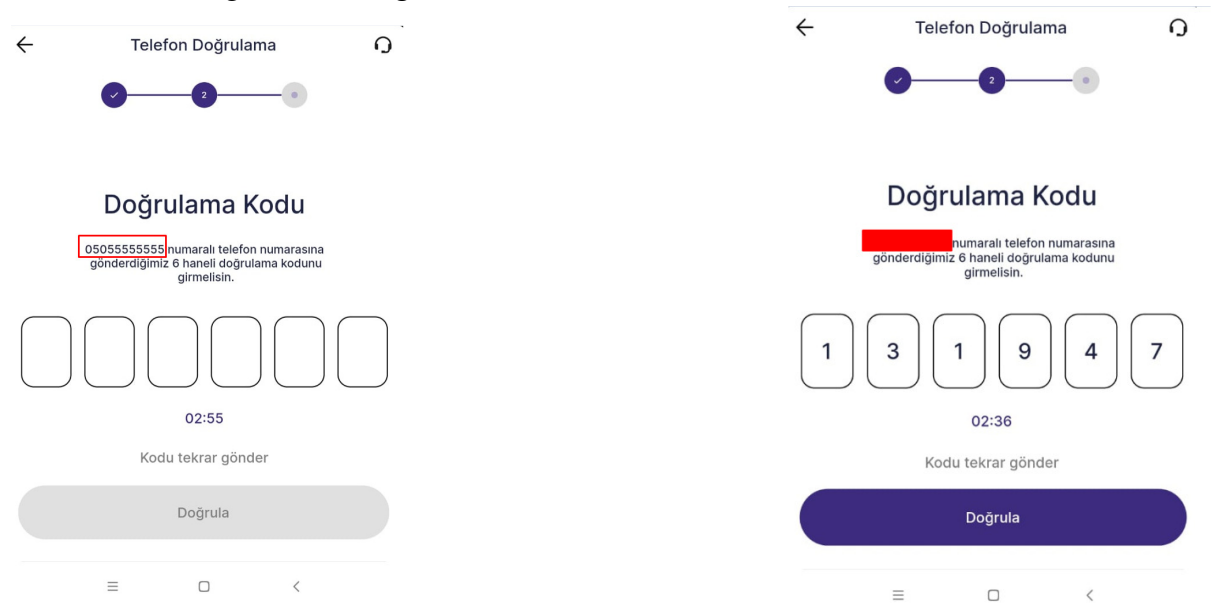

#### 7. Aşama

Aşağıdaki görüntüde okla gösterilen ikona basılarak "Öğrenci" sayfasına giriş yapınız. Ekranda gün içinde var olan dersler başlama bitiş saatlerine göre listelenecektir. Sonrasında "Yoklama" butonuna basılarak devam eden dersin yoklama ekranına geçiş yapılabilir.

| Akademi                                                                             |                 |   |             | ē ¢  |
|-------------------------------------------------------------------------------------|-----------------|---|-------------|------|
|                                                                                     | Öğrenci         |   | Akademisyen |      |
| 11 Şubat Salı                                                                       |                 |   | Takv        | im 🕨 |
| O 10:25-11:15 ENF179   Mobil Programlama I [IT01] Ogr. Gor. Me***** Em***** DU***** |                 |   | NF179       |      |
|                                                                                     | Derslerim       | Ę | Yoklama     |      |
| 딴                                                                                   | Yemekhane       | E | Belgelerim  |      |
| ₿                                                                                   | Akademik Takvim |   | Haberler    |      |
|                                                                                     | Ë               | T | Ť           | 0    |
|                                                                                     | =               |   | <           |      |

Dersin bilgileri kontrol edildikten sonra "Yoklamaya Katıl" butonuna basınız.

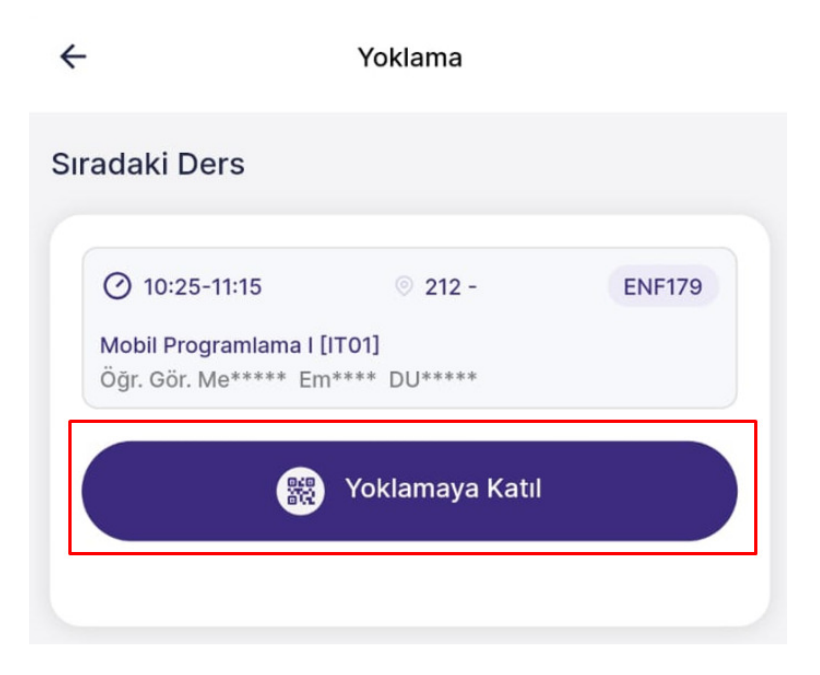

## 9. Aşama

Yoklamaya katılmak için karşınıza "Kod ile Katıl" ve "QR ile Katıl" seçenekleri çıkacaktır. Yoklamaya katılma seçeneklerinden hangisinin seçileceği dersin öğretim görevlisi tarafından sınıf ortamında ilan edilir. Dersin öğretim görevlisi tarafından her iki seçenekte seçilebilir. Yoklamaya katılmak için öğrenci tarafından iki seçenekten birinin seçilmesi yeterli olacaktır.

| ÷                                                                                                    | Yoklama         |   |  |  |
|----------------------------------------------------------------------------------------------------|-----------------|---|--|--|
| Sıradaki Ders                                                                                              |                 |   |  |  |
| O 10:25-11:15 © 212 - ENF179   Mobil Programlama I [IT01] Öğr. Gör. Me***** Em**** DU***** Em***** Em***** |                 |   |  |  |
|                                                                                                    | Yoklamaya Katıl |   |  |  |
|                                                                                                    |                 |   |  |  |
|                                                                                                    | Yoklamaya Katıl |   |  |  |
| Kod ile Katıl                                                                                              |                 |   |  |  |
| QR ile Katıl                                                                                               |                 |   |  |  |
|                                                                                                    |                 |   |  |  |
| ≡                                                                                                    |                 | < |  |  |

"Kod ile Katıl" seçeneği seçilir ise mobil cihazınıza 6 haneli kod gelecektir. İlgili kod aşağıda gösterilen alana girilerek gönder butonuna basılmalıdır. Sistem tarafından hangi kullanıcının hangi gün ve saatte hangi lokasyonda yoklamaya katıldığı bilgisi tutulmaktadır. Herhangi bir şüpheli durumda ilgili kayıtlara bakılacaktır.

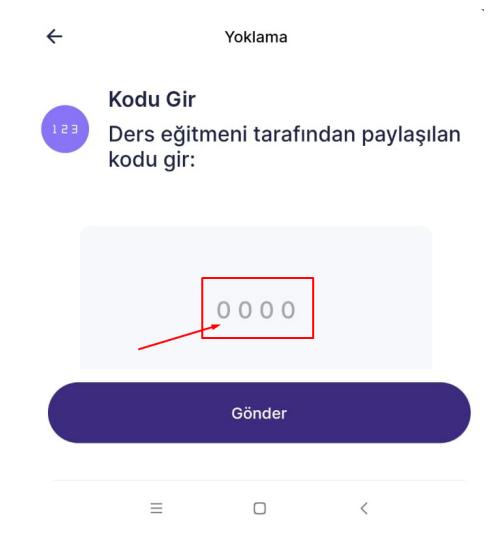

"QR ile Katıl" seçeneği seçilir ise mobil cihazınızın kamera ya da tarayıcı uygulaması üzerinden QR koduna doğru tutulması gerekmektedir.

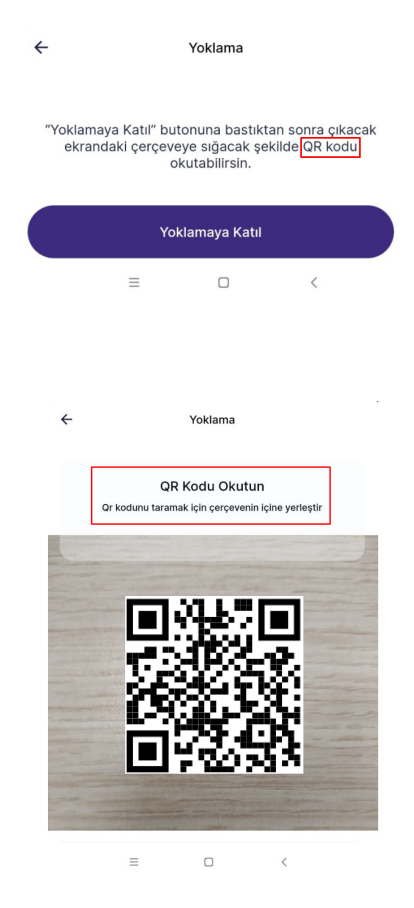

Kod girilmesi ya da QR kod okutulması sonrasında işlem başarıyla tamamlandığı zaman "Yoklama Geçmişi" ekranına "Katıldı" bilgisi gelmelidir.

| ÷                              |                                                | Yoklama                          |                     |  |  |
|--------------------------------|------------------------------------------------|----------------------------------|---------------------|--|--|
| Sıradaki                       | Ders                                           |                                  |                     |  |  |
| ⊘ 10::<br>Mobil P<br>Öğr. Gö   | 25-11:15<br>rogramlama I [l'<br>r. Me***** Em' | © 212 -<br>TO1]<br>•**** DU***** | ENF179              |  |  |
|                                |                                                | Yoklamaya Katıl                  |                     |  |  |
| Yoklama                        | Geçmişi                                        |                                  | Ŧ                   |  |  |
| 🕑 Kat                          | tıldı 🔸                                        |                                  |                     |  |  |
| () 00:00<br>Mobil Pro<br>11.02 | )<br>gramlama l<br>2025                        |                                  | ENF179<br>Blok Ders |  |  |
| Tüm sonuçları görüntüledin!    |                                                |                                  |                     |  |  |
|                                | =                                              |                                  | <                   |  |  |